# PAS A PAS INSCRIPTION TEP ACTIVITES DE LA FORME

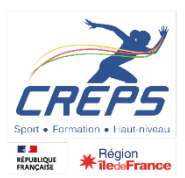

- 1- Se rendre sur la fiche TEP AF sur le site internet du CREPS IDF : <u>https://www.creps-idf.fr/formation.offre#TEP</u>
- 2- Ouvrir la fiche d'information en cliquant sur le bouton « en savoir plus »

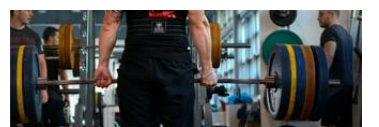

CREPS - Site de Châtenay-Malabry Tests d'Exigences Préalables BPJEPS Activités de la forme (TEP AF) Coach sportif

» Les chiffres clés :

Vous devez présenter un certificat médical de

Descriptif et réglementation applicables aux

TEP BPIEPS activités de la forme :

Dossier à télécharger.

Accompagnement des personnes en situation de handicap

non-contre indication à la pratique et à l'enseignement des activités de la forme. Voici ci-dessous un modèle type qui vous est

• 60 % de réussite

proposé :

Lertificat médical

3- Prendre connaissance des renseignements communiqués : détail des épreuves, modèle de certificat médical à déposer, visualiser les vidéos .....

Vérifier les dates , la date de complétude de la session (date limite de dépôt des justificatifs et de paiement des frais) et des places disponibles dans chaque session.

Le logiciel met à jour instantanément le nombre de places disponibles en fonction des dossiers qui sont validés. Tests d'Exigences Préalables BPJEPS Activités de la forme (TEP AF)

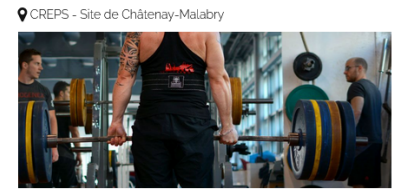

Test d'Exigences préalables à l'entrée en formation du BPJEPS activités de la forme :

Pour entrer en formation BPJEPS activités de la forme, chaque candidat doit satisfaire aux tests d'exigences préalables à l'entrée en formation (TEP) suivant annexe 1 de l'arrêté du 5 septembre 2016.

L'obtention des tests d'exigences préalables à l'entrée en formation n'équivaut pas aux tests de sélection. Chaque organisme de formation propose des tests de sélection indépendamment des TEP.

Vous trouverez le détail des DISPENSES ET ÉQUIVALENCES dans ANNEXE VI de l'arrêté du 5 septembre 2016.

Afin de vous préparer au passage des Tests d'Exigences Préalables au BPJEPS Activités de la Forme, vous trouverez ciaprès le descriptif des épreuves et les barèmes :

INSCRIPTION AUX TEP

- 4- Accéder au logiciel d'inscription
- Toute inscription induit des frais administratifs et/ou techniques et nécessite un paiement en ligne pour validation.
- Ne sont pas concernés par l'inscription aux Tests d'Exigences Préalables (TEP) les candidats possédant déjà leurs TEP.
- S'inscrire seulement aux TEP
- 5- Créer un compte et renseigner les éléments administratifs

| J'AI DÉJÀ UN COMPTE<br>Je m'identifie pour y accéder                |              | JE N'AI PAS ENCORE DE COMPTE  |                                                                                                    |                |                                    |           |
|---------------------------------------------------------------------|--------------|-------------------------------|----------------------------------------------------------------------------------------------------|----------------|------------------------------------|-----------|
|                                                                     |              | Je crée un compte             |                                                                                                    |                |                                    |           |
| Adresse e-mail                                                      | Mot de passe | <ul> <li>Connexion</li> </ul> | Pour acceder à nos services, il est necessaire de creer un compte pour vous ider<br>ultérieurement.    |                |                                    |           |
| Maintenir ma connexio                                               | n            |                               | Le Creps s'engage à sécuri<br>confidentielles.                                                         | ser vos inforn | nations et à les garder si         | rictement |
| Mot de passe perdu ou ré-initialisation du compte : cliquez ici 🔹 💌 |              | Prénom                        |                                                                                                    | Nom d'usage    |                                    |           |
|                                                                     |              |                               | Adresse postale                                                                                        |                |                                    |           |
|                                                                     |              |                               | , la esse postare                                                                                      |                |                                    |           |
|                                                                     |              |                               |                                                                                                    |                |                                    |           |
|                                                                     |              |                               | Code postal                                                                                            | Ville          |                                    |           |
|                                                                     |              |                               | France                                                                                                 |                |                                    |           |
|                                                                     |              |                               | A Un message va être                                                                                   | envové à cett  | e e-mail pour vérification         | 2         |
|                                                                     |              |                               | Vérificz dans le dossier "indésirables" si le message n'apparaît pas dans votre boite de<br>réception. |                |                                    |           |
|                                                                     |              |                               | Vous devez cliquer le lie<br>définir un mot de passe.                                                  | en du message  | e <b>reçu</b> pour valider votre ( | compte et |
|                                                                     |              |                               |                                                                                                    |                |                                    |           |

6- Après avoir renseigné la première partie de l'inscription avec les informations générales, vous choisirez la date de la session et les options qui vous concernent.

Vous accepterez les conditions générales de ventes et pourrez confirmer et payer les frais administratifs.

#### **Options d'inscription**

| ESSIONS DE TEP               |           |
|------------------------------|-----------|
| ) 28 avril 2023 (28/04/2023) | Trop tard |
| -                            |           |

- 12 mai 2023 (12/05/2023) 41 places restantes
- O 26 mai 2023 (26/05/2023) 53 places restantes
- O 2 juin 2023 (02/06/2023) 144 places restantes
- 9 juin 2023 (09/06/2023) 142 places restantes
- 7 juillet 2023 (07/07/2023) 144 places restantes

### OPTIONS À CHOISIR

- Cours collectifs
- Haltérophilie, musculation

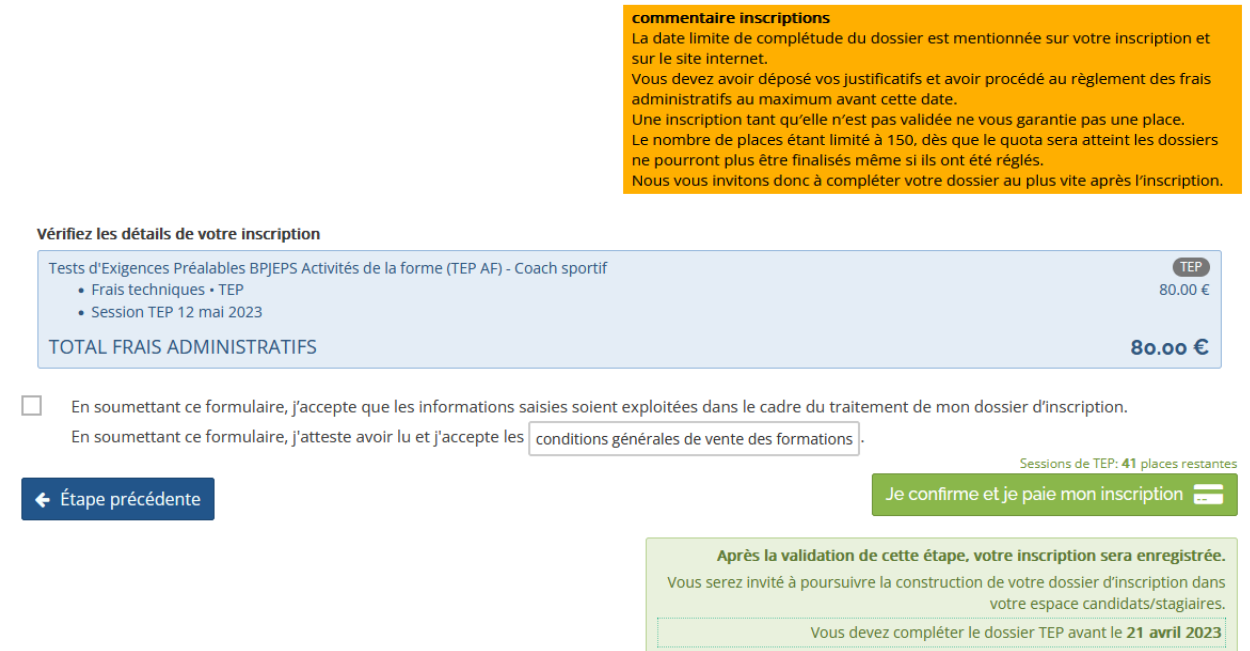

Attention, le paiement confirme votre souhait de participer à la session. Le CREPS IDF ne remboursera pas les frais d'inscription si vous changez d'avis, sauf cas de force majeure sur présentation d'un justificatif.

Si vous n'êtes pas sûr de vouloir participer à la session, vous pouvez passer l'étape de paiement mais il ne faudra pas oublier de régler les frais pour que votre dossier puisse être complété et validé. En cas de dépassement du quota de places disponibles, vous ne pourrez plus finaliser votre inscription, votre place n'étant pas réservée tant que le dossier ne sera pas complet.

| Paiement de<br>80.00 EUR                                                                                                  |  |  |  |  |  |
|----------------------------------------------------------------------------------------------------|--|--|--|--|--|
| CREPS IIe-de-France - Formation                                                                                           |  |  |  |  |  |
| Numéro de carte<br>Date de fin de validité (MM/AA)<br>Cryptogramme visuel :<br>3 derniers chiffres au dos de la carte (?) |  |  |  |  |  |
| Annuler Valider                                                                                                    |  |  |  |  |  |
|                                                                                                    |  |  |  |  |  |
| Paybox ⊌ infos Securite Commerce : France<br>MPADS 5.5 version 1.0.0                                                      |  |  |  |  |  |

Dans ce cas cliquez sur « annuler » le logiciel passera l'étape de paiement.

Si votre banque adhère au programme de sécurisation des paiements Verified by Visa ou SecureCode Mastercard après avoir cliqué sur « VALIDER », vous verrez alors un nouvel écran s'afficher, invitant à vous authentifier avec un code différent de votre « code confidentiel carte ».

Si vous n'avez pas réglé à l'étape 5, le logiciel insèrera un module « paiement des frais administratifs » dans votre dossier d'inscription pour un paiement différé.

L'accès à une inscription déjà débutée se fait à partir du site internet du CREPS IDF par le bouton « espace stagiaires » situé en haut et à droite de la page d'accueil.

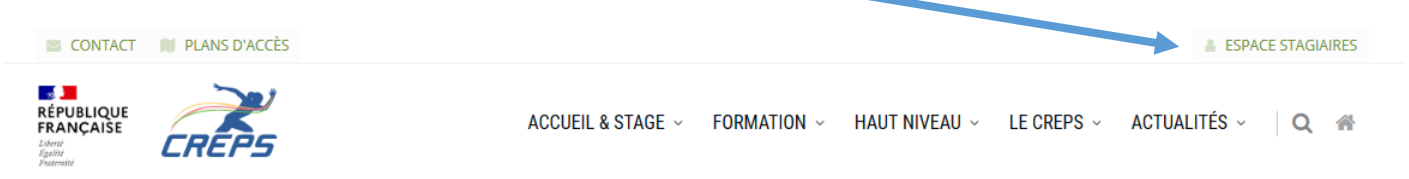

7- Onglet dossier d'inscription : suivez l'état d'avancement de votre inscription et dialoguez avec l'équipe administrative

### **Dossier d'inscription**

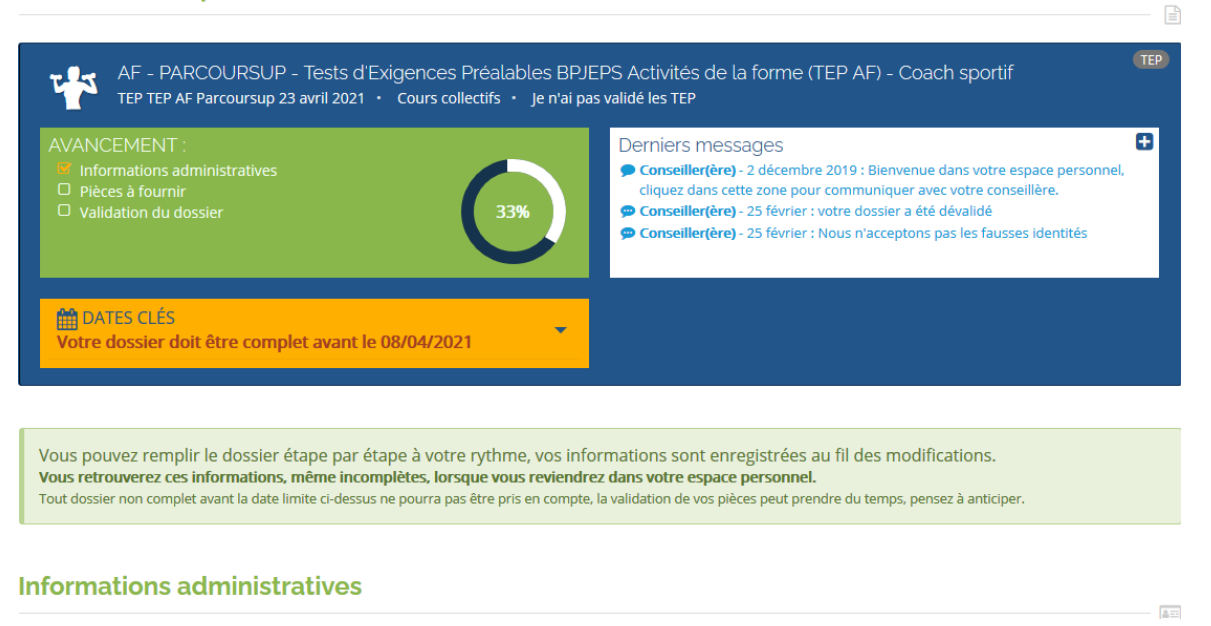

Chaque justificatif déposé doit être validé par un gestionnaire administratif du CREPS pour que le pourcentage d'avancement de votre dossier évolue.

## Paiement des frais administratifs

| Tests d'Exigences Préalables BPJEPS Activités de la forme (TEP AF) - Coach sportif<br>• Frais techniques | TEP<br>80.00 € | Je paie 80.00 € 🛄 |
|----------------------------------------------------------------------------------------------------|----------------|-------------------|
| Options à choisir                                                                                        |                |                   |
| <ul> <li>Cours collectifs</li> </ul>                                                                     | 0.00 €         |                   |
| TOTAL à payer                                                                                            | 80.00 €        |                   |

Cette étape ne concerne que les candidats qui n'ont pas payé à l'étape précédente.

6.a- Complétez les items ci-dessous (cliquez sur la flèche pour ouvrir chaque partie)

### Situation

Veuillez remplir soigneusement chacun des panneaux ci-dessous.

À chaque modification de ces informations vous devrez fournir les pièces justificatives listées dans l'étape suivante.

✓ Cliquez ici pour vérifiez l'ensemble des informations

| Allègements         | o <del>-</del> |
|---------------------|----------------|
|                     |                |
| Informations compte | o 👻            |
|                     |                |

### Vous arriverez ensuite au module « pièces à fournir » - suivez les instructions

6.b- Chaque pièce déposée s'enregistre automatiquement, vous pouvez l'annuler si vous vous êtes trompé. Vous n'avez pas besoin de valider l'envoi.

#### Pièces à fournir 3 Le type, la nature et le nombre des pièces à fournir dépend de votre situation. À chaque modification de celle-ci vous devrez vérifier si toutes les pièces présentes dans la liste ci-dessous ont étés fournies. Votre conseiller(ère) validera vos pièces en fonction de l'avancement. Elle vous indiquera ce qui est irrecevable et comment y remédier. Lorsque toutes les pièces seront validées vous pourrez procéder à la validation finale de votre dossier d'inscription. Vous devez fournir un seul document PDF par pièce demandée, pour toutes vos opérations: tranformation vers PDF, compression, fusion de documents vous pouvez utiliser les nombreux outils en ligne ( par ex. I love PDF ). Photo d'identité Pièce téléversée Pièce validée Image JPG ou PNG Il ne s'agit pas d'un selfie, la photo d'identité NORMALISÉE est utilisée pour Glissez votre dossier, elle sera également utilisée pour produire les documents et une photo cartes vous concernant. ou cliquez ici • Ne laissez aucune zone blanche autour de la photo 2 • Votre visage doit être de face, dans le sens vertical • La taille du visage doit être au minimum 80% de la photo Votre photo sera recadrée suivant le format d'identité (3.5 x 4.5 cm) Pièce d'identité La CNI doit être scannée recto + verso Pièce téléversée Pièce validée Format PDF dans un seul document PDF Copie de la Carte Nationale d'Identité (recto-verso), Glissez OU du passeport en cours de validité un fichier PDF ou cliquez ici OU titre de séjour valide (pour les personnes de nationalité étrangère hors UE) Certificat médical Pièce téléversée attendu Pièce validée Format PDF Certificat médical de non contre-indication à la pratique sportive et à Glissez l'enseignement de la discipline concernée datant de moins d'un an à la date un fichier PDF d'entrée en formation. ou cliquez ici Téléchargez et utilisez obligatoirement 🔎 ce modèle 2

Les justificatifs doivent tous être visualisés et validés par le service administratif du CREPS IDF pour que vous puissiez valider votre inscription. Cela peut prendre du temps en fonction de la charge de travail et de l'heure de dépôt. Les équipes ne travaillent pas 24 h sur 24 ! soyez patient et anticipez.

Ø

## 8- Validation du dossier Validation du dossier

Lorsque votre situation et toutes les pièces seront approuvées vous pourrez procéder à la validation finale de votre dossier d'inscription.

Vous recevrez une notification pour procéder à la validation finale du dossier. Une case à cocher sera activée.

La convocation aux TEP sera envoyée par mail en début de semaine avant la date de TEP choisie.

Le logiciel adressera par mail des notifications sur l'évolution de votre inscription, pensez à vérifier que celles-ci n'arrivent pas dans vos spams.

Merci de votre attention.